**شرکت پیشگام تجهیز بنیان** 

... نبض زمین در دست ماست...

> دستورالعمل مصور تنظیمات Wifi برای ارتباط بهتر دستگاههای ژئوالکتریک مدل IPRSw-888 و لرزه نگار مدل SPSEISw با تبلت

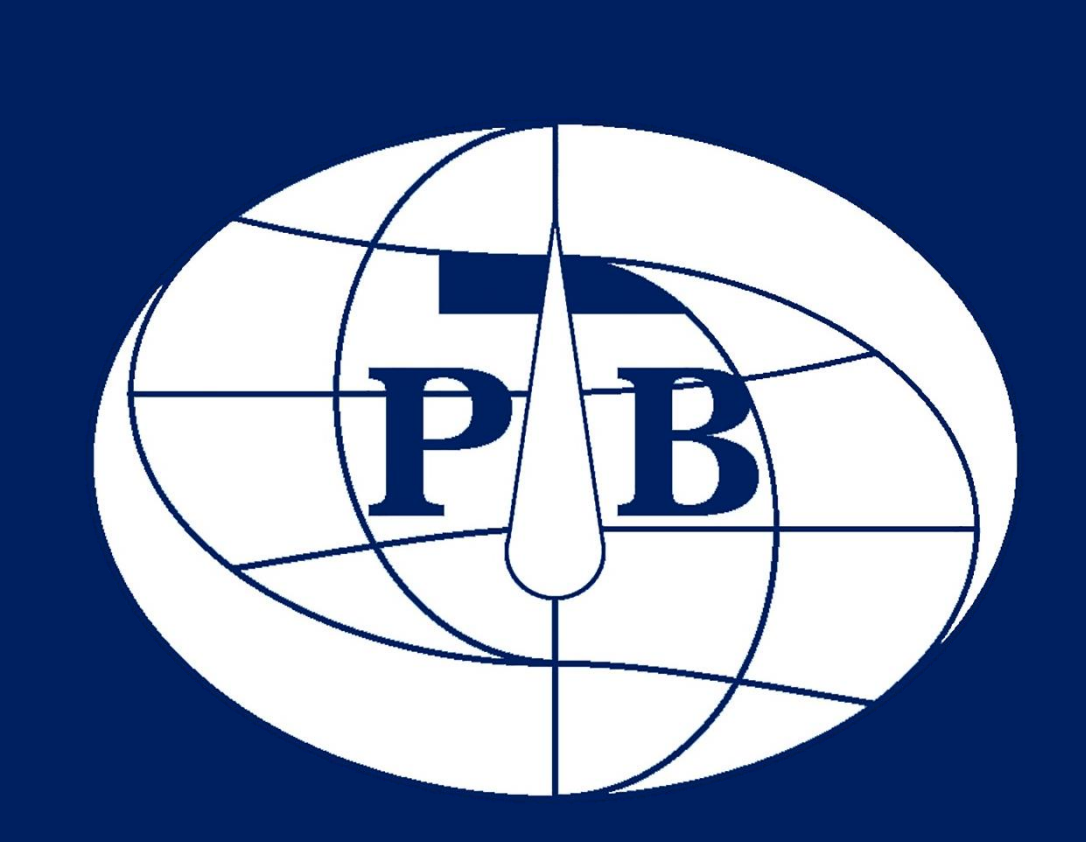

WWW.PTBI.IR

دستورالعمل مصور تنظیمات Wifi برای ارتباط بهتر دستگاههای ژئوالکتریک مدل IPRSw-888 و لرزه نگار مدل SPSEISw با تبلت

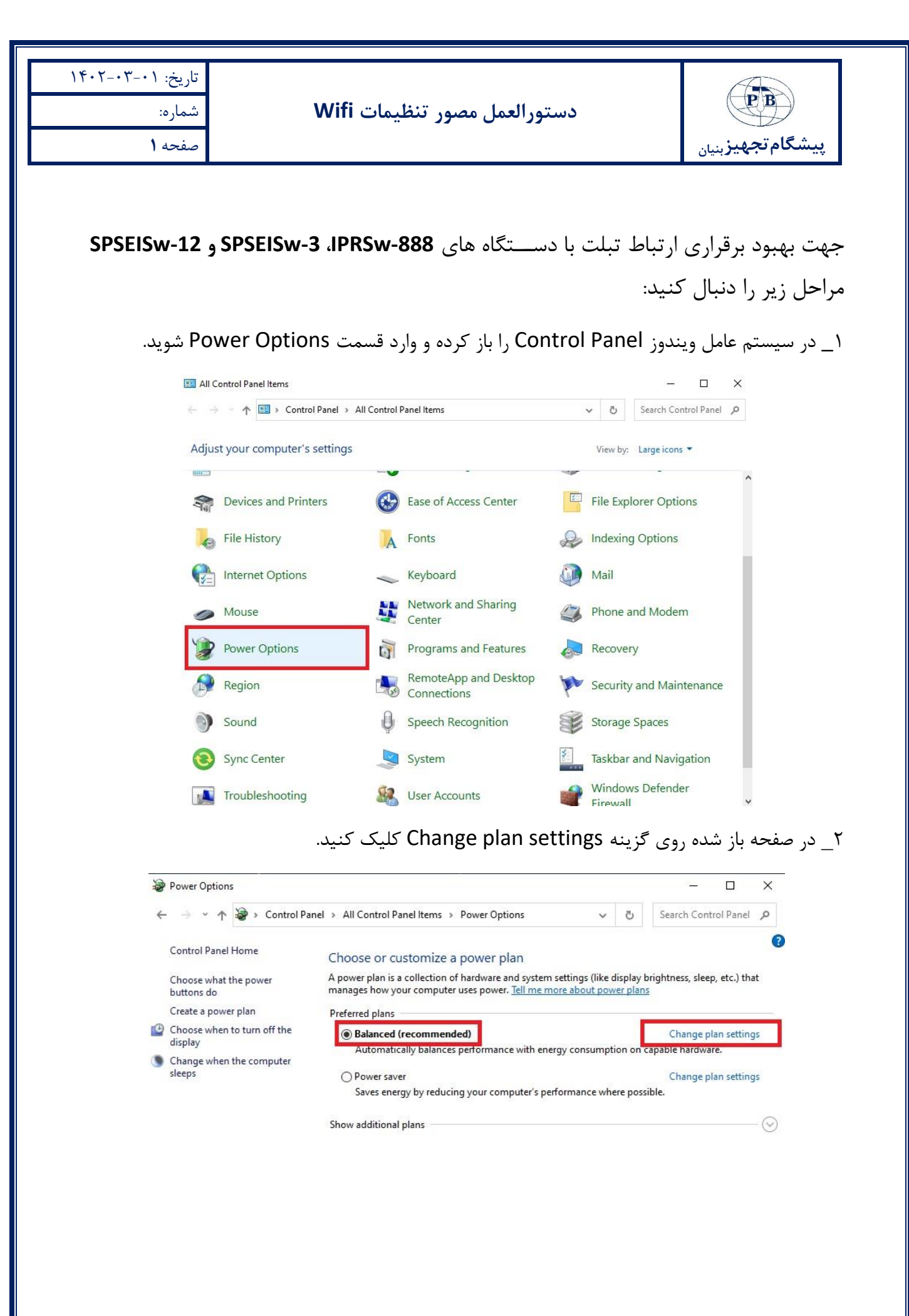

| تاریخ: ۰۱–۰۳–۱۴۰۲<br>شماره:<br>صفحه ۲ | دستورالعمل مصور تنظيمات Wifi                                                                                                    |            | پیشگام تجهیز <sub>بنیان</sub> |
|---------------------------------------|----------------------------------------------------------------------------------------------------|------------|-------------------------------|
|                                       | c. c. c. Change advanced new or est                                                                                                    | <b>+</b> : | - · · · ·                     |
| 🗃 Edit Plan Set                       | ings کلیک کنید.                                                                                                    | ung        | ۱_ در این صفحه روی ۲<br>× □ - |
| < → < 1                               | Image: Image: Image | ō          | Search Control Panel 🔎        |
|                                       | Change settings for the plan: Balanced<br>Choose the sleep and display settings that you want your computer to use.<br>Turn off the display: 10 minutes ~<br>Put the computer to sleep: 30 minutes ~                                                                                                    |            |                               |
|                                       | Change advanced power settings<br>Restore default settings for this plan                                                                                                    |            | Cancel                        |

۴\_ در پنجره باز شـده از قسـمت Wireless Adapter Settings گزینه مربوط به Wireless Adapter Settings را بر روی Maximum را باز کرده، تنظیمات قسـمت های On battery و no battery را بر روی Mode Performance قرار دهید. سـپس دکمه OK را بزنید، در این صـورت مشـکل برقراری ارتباط با دسـتگاه برطرف خواهد شـد (چنانچه در این پنجره قسـمت get Settings وجود نداشـت به مرحله ۵ رجوع کنید).

| تاریخ: ۰۱–۱۴۰۲–۱۴۰<br>شماره:<br>صفحه ۳ | دستورالعمل مصور تنظيمات Wifi<br>بيشگامتحمين ال                                                                                                    |
|----------------------------------------|----------------------------------------------------------------------------------------------------|
|                                        | Power Options       ?       X         Advanced settings       Select the power plan that you want to customize, and then choose settings that reflect how you want your computer to manage power.       Balanced [Active]       V         Balanced [Active]       V       Plugged in: 60 Minutes       Internet Explorer         Desktop background settings       On battery: Maximum Performance       Plugged in: Maximum Performance         Bistep       USB settings       Intel(R) Graphics Settings |
|                                        | C Dower buttons and lid Restore plan defaults OK Cancel Apply                                                                                                    |
| ت، این صــفحه را<br>Add_Wirele که      | ۵_ در صورتی که در پنجره فوق گزینه Wireless Adapter Settings وجود نداشــه<br>ببندید و فایل ss_Adapter_Settings_Power_Saving_Mode_to_Power_Options؛<br>برای شما ارسال شده است را اجرا کنید. در پنجره باز شده بر روی گزینه Yes کلیک کنید.                                                                                                    |
| Registry E<br>A<br>St<br>C<br>d        | ditor<br>dding information can unintentionally change or delete values and cause components to<br>op working correctly. If you do not trust the source of this information in<br>:\Users\ptb\\Add_Wireless_Adapter_Settings_Power_Saving_Mode_to_Power_Options.reg,<br>o not add it to the registry.<br>Are you sure you want to continue?                                                                                                    |
|                                        | <b>Yes No این از این از از این از از این از از این از از از از از از از از از از از از از </b>                                                                                                    |
|                                        |                                                                                                    |

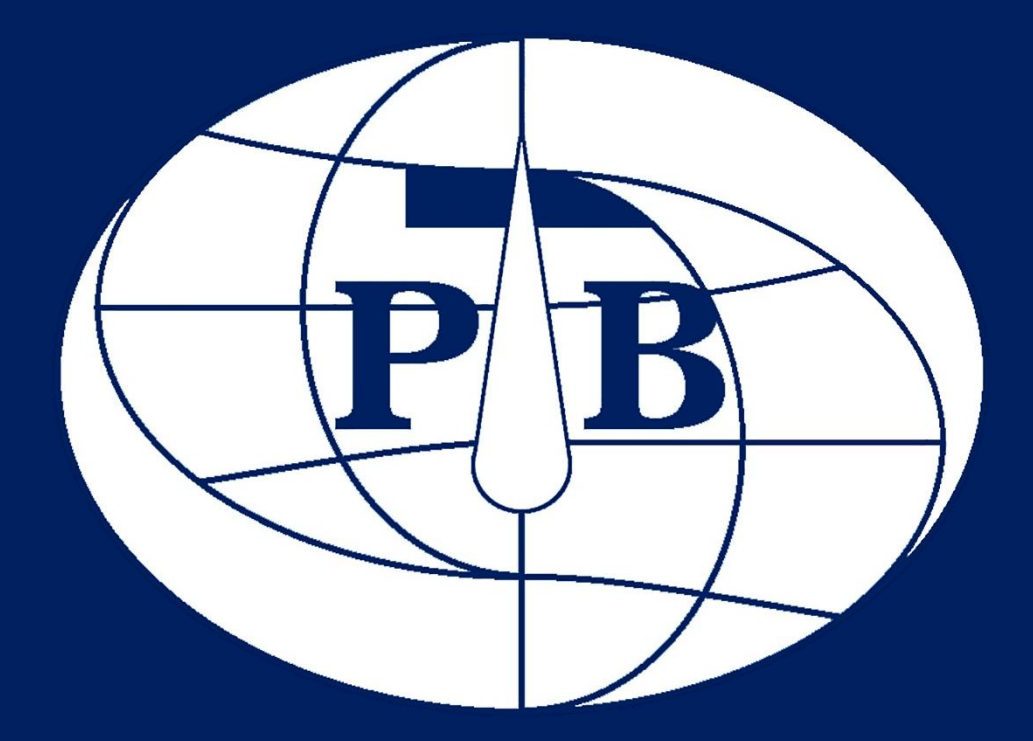

www.ptbi.ir :تارنما info@ptbi.ir :رایانامه

تلفن: ۸۸۶۳۴۹۵۴–۰۲۱ نمابر: ۸۸۶۳۸۴۳۵–۰۲۱

آدرس: خیابان کارگر شمالی، بعد از گمنام، بین خیابان ۵ و ۶، پلاک ۱۸۶۷، واحد۵ کدپستی: ۱۴۳۹۶۳۳۱۶۸